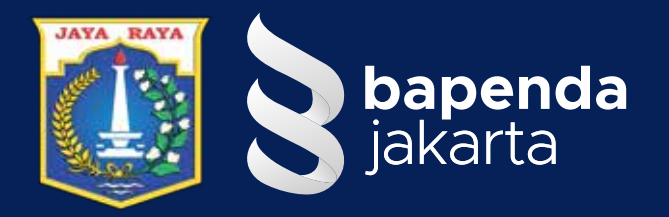

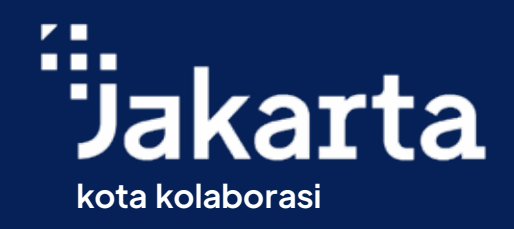

### DAFTAR DAN DOWNLOAD e-SPPT PBB-P2 DKI JAKARTA

### KINI BISA LEWAT APLIKASI JAKI

- Masuk ke aplikasi JAKI
- Pilih Menu Jakpenda PBB-P2
- Daftar eSPPT PBB-P2
  - a. Masukan Data Objek Pajak
  - b. Masukan Data Pengunduh
  - c. Klik 🗸 Kotak Persetujuan syarat dan ketentuan
- Setelah Verifikasi Berhasil Klik Unduh eSPPT a. e-SPPT akan terdownload di perangkat yang digunakan
  b. link download juga akan terkirim ke email yang telah didaftarkan

# Gampang Kan!!!

INFORMASI LAYANAN dapat melalui: Contact center 1500-177 Live web chat via http://bapenda.jakarta.go.id/ Lanjut tutorial

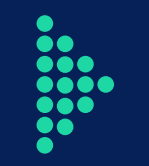

Live web chat via http://bapenda.jakarta.go.id/ 🛐 Humas Pajak Jakarta 🈏 HumasPajakJKT 🞯 humaspajakjakarta

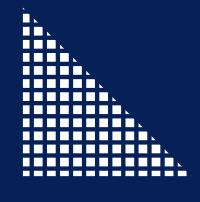

### Masuk Ke aplikasi JAKI

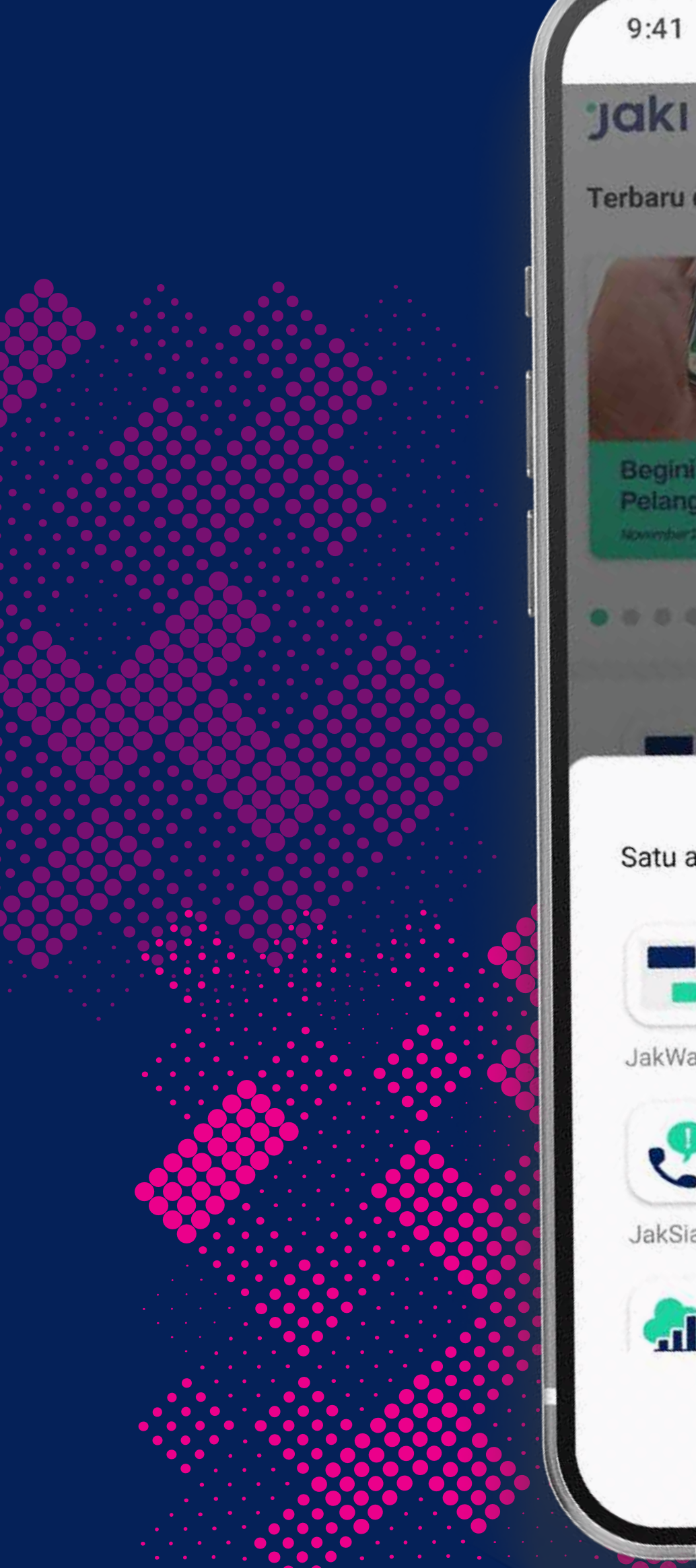

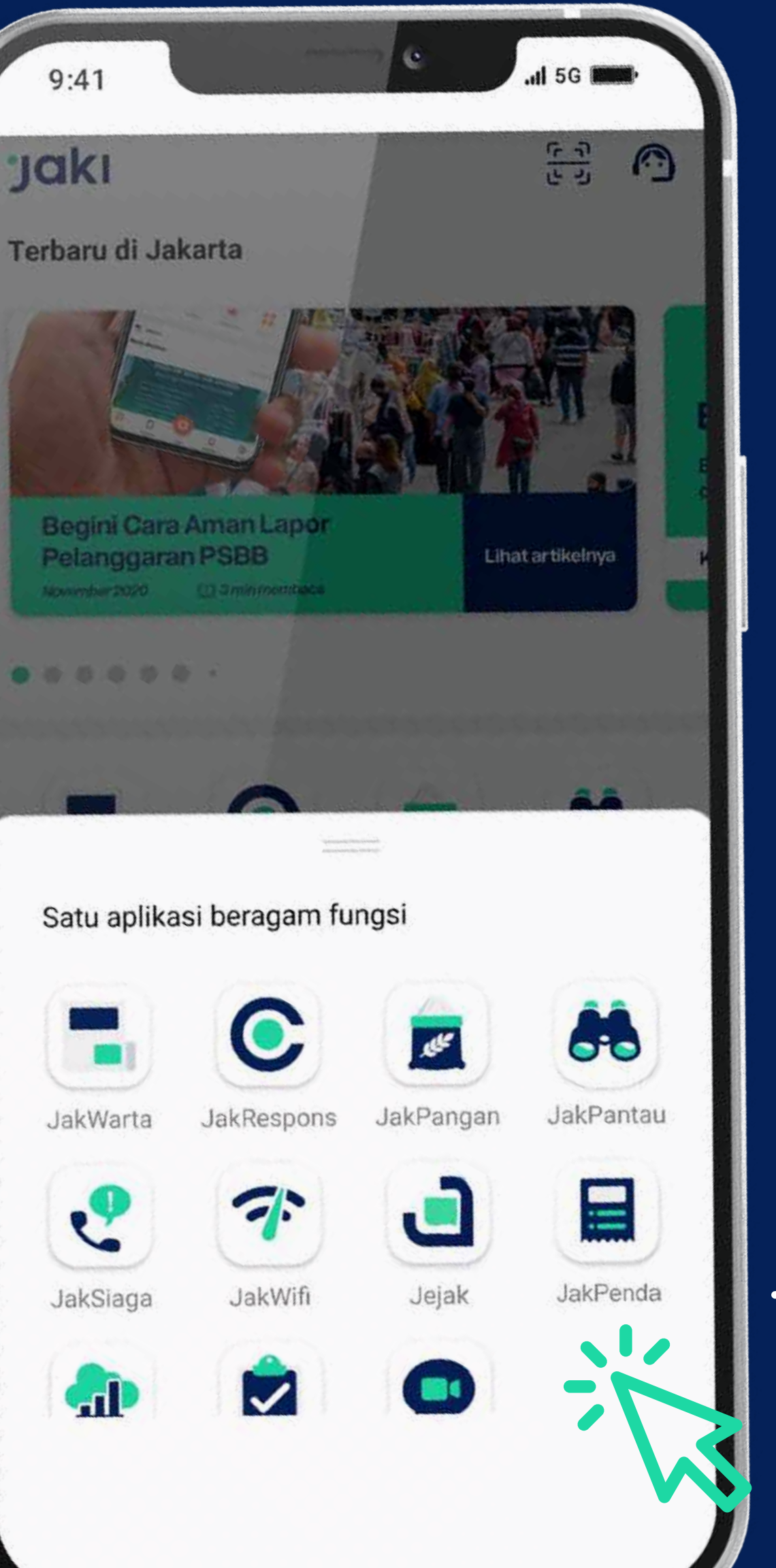

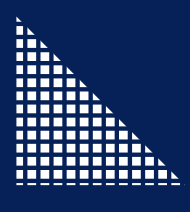

### Pilih Menu Jakpenda – PBB-P2

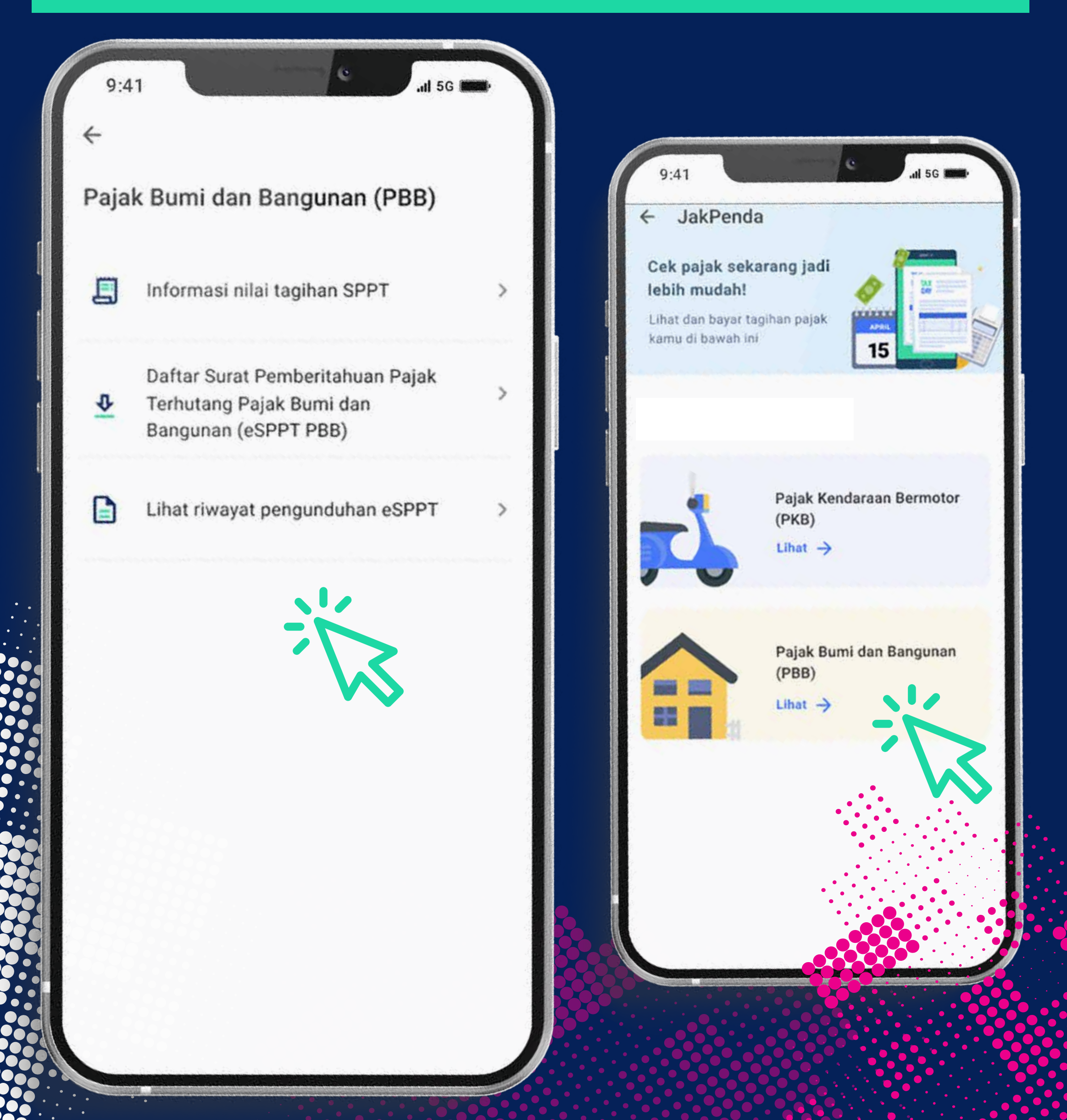

### **Daftar eSPPT PBB-P2**

## a. Masukan Data Objek Pajak

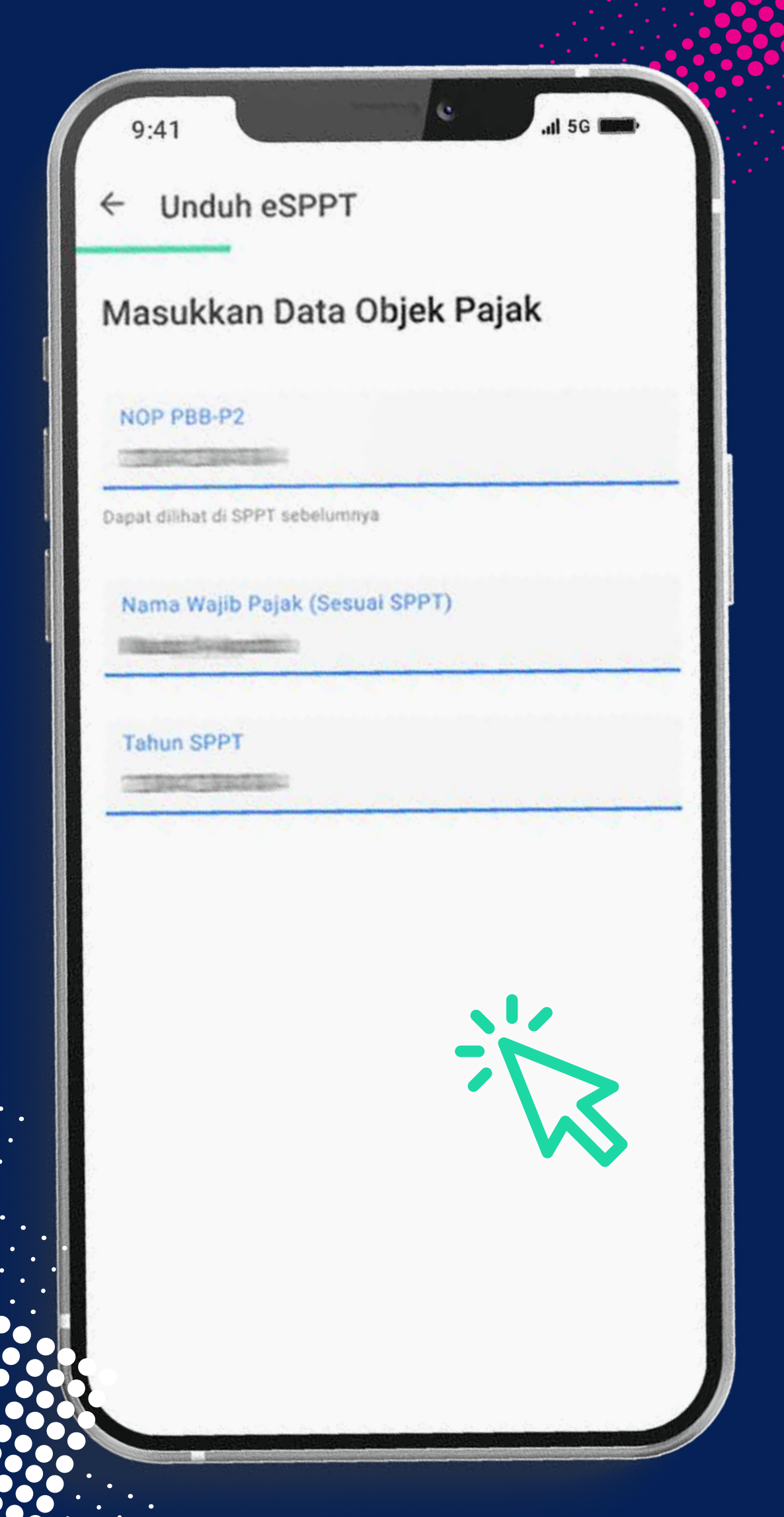

### b. Masukan Data Pengunduh

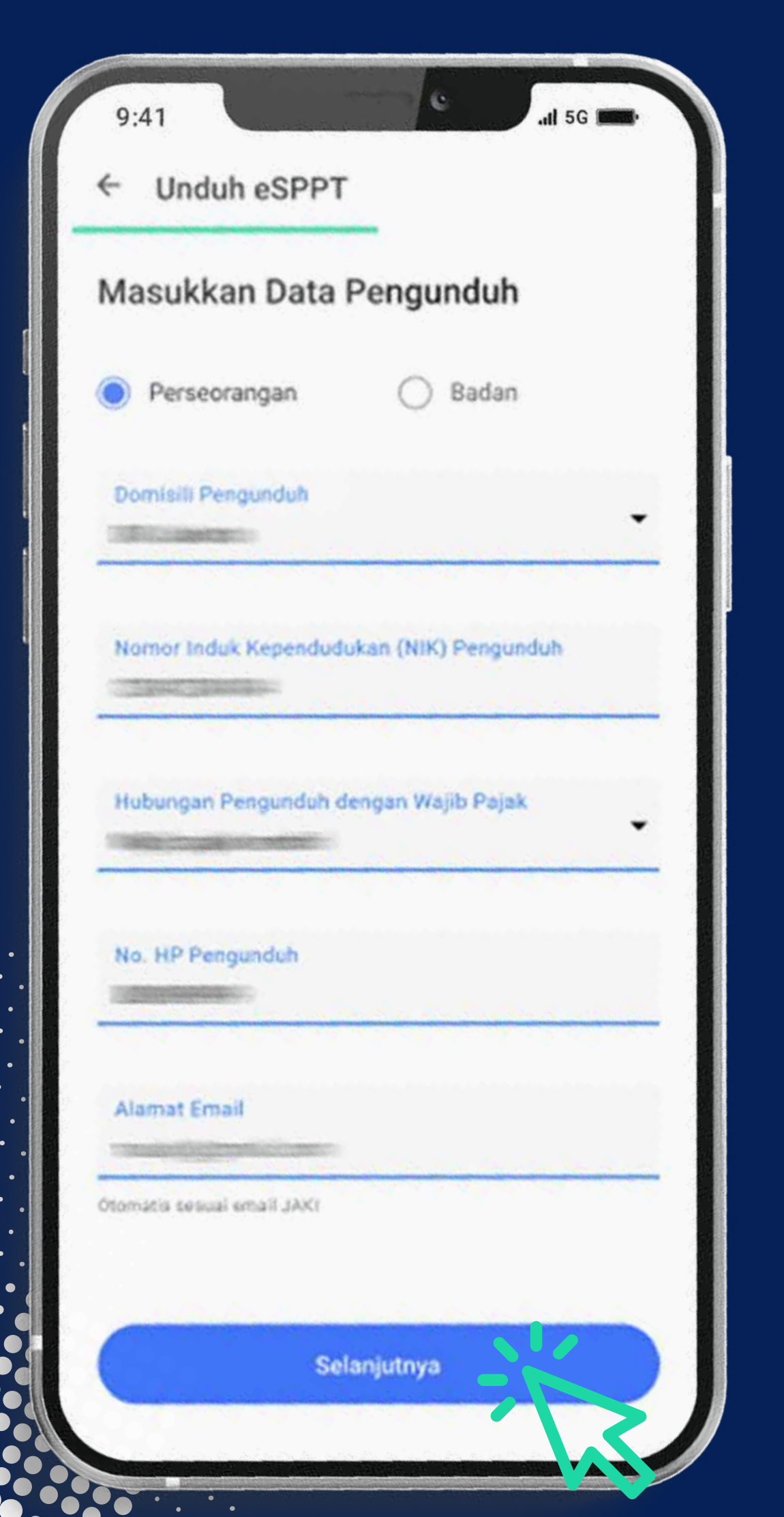

### c. Klik V kotak persetujuan syarat dan ketentuan

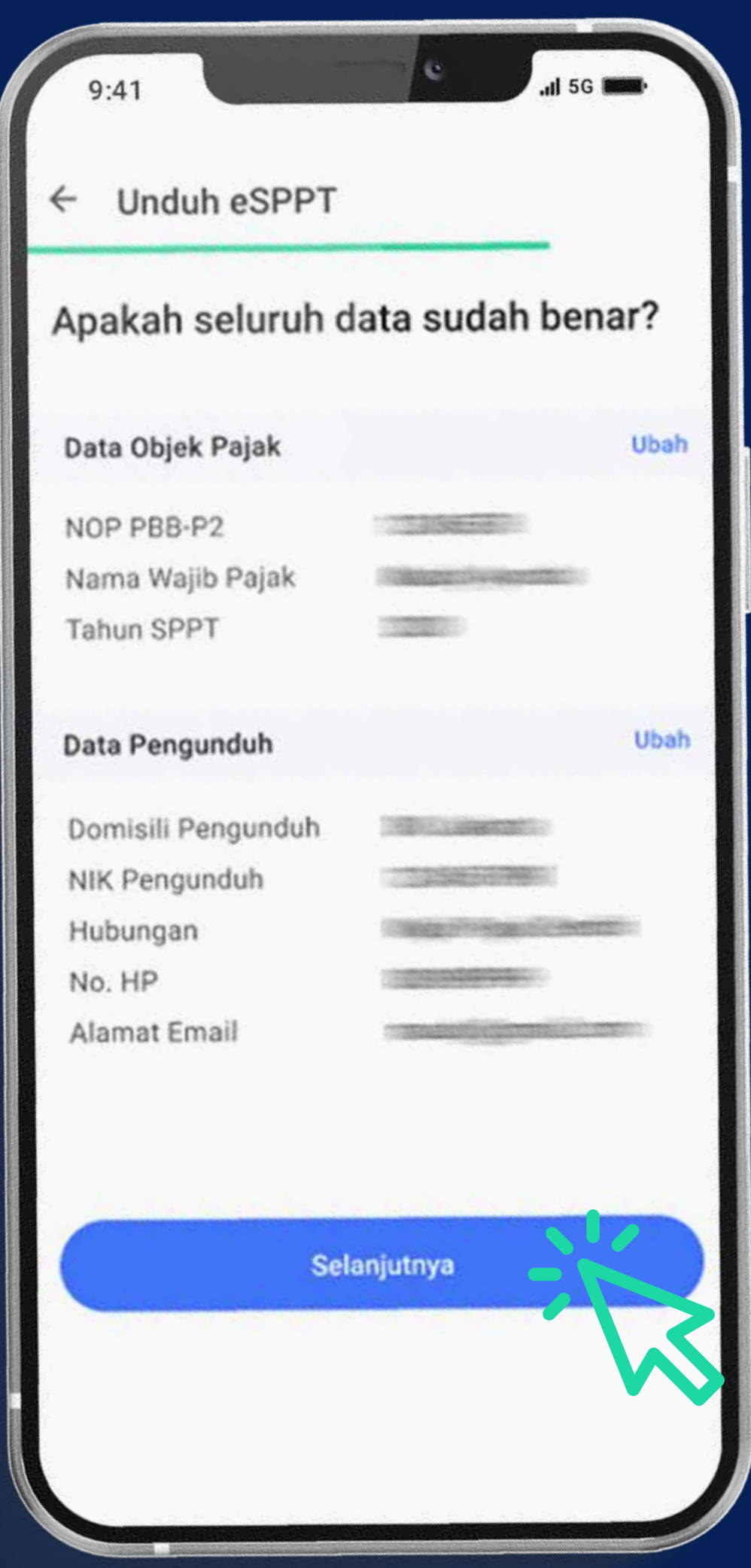

### ← Unduh eSPPT

9:41

### **Ketentuan Khusus**

1. E-SPPT PBB-P2 bukanlah buki kepemilikan hak.

6

II 5G

- Informasi pada E-SPPT PBB-P2 ini adalah kondisi objek pajak per 1 Januari tahun pajak berjalan;
- Nilai Jual Objek Pajak PBB-P2 digunakan untuk tujuan perpajakan;
- Formulir E-SPPT P88-P2 ini digunakan untuk keperluan penyampaian SPPT P88-P2 secara elektronik;
- Penyampaian E-SPPT PBB-P2 disamakan dengan SPPT PBB-P2 yang dicetak secara manual;
- Formulir E-SPPT P88-P2 ini telah diisi dengan benar;
- Kesalahan penulisan alamat email mengakibatkan notifikasi tidak diterima pada email;
- Tanggal status terkirim merupakan tanggal diterimanya E-SPPT PBB-P2; dan
- Dengan mengisi dan mengirimkan formulir E-SPPT P88-P2 ini, kamu mtengetahui, menyetujui, dan bertanggung jawab atas informasi dan ketentuan yang berlaku

Saya setuju dengan ketentuan khusus diatas.

Kirim Permohonan Batalkan

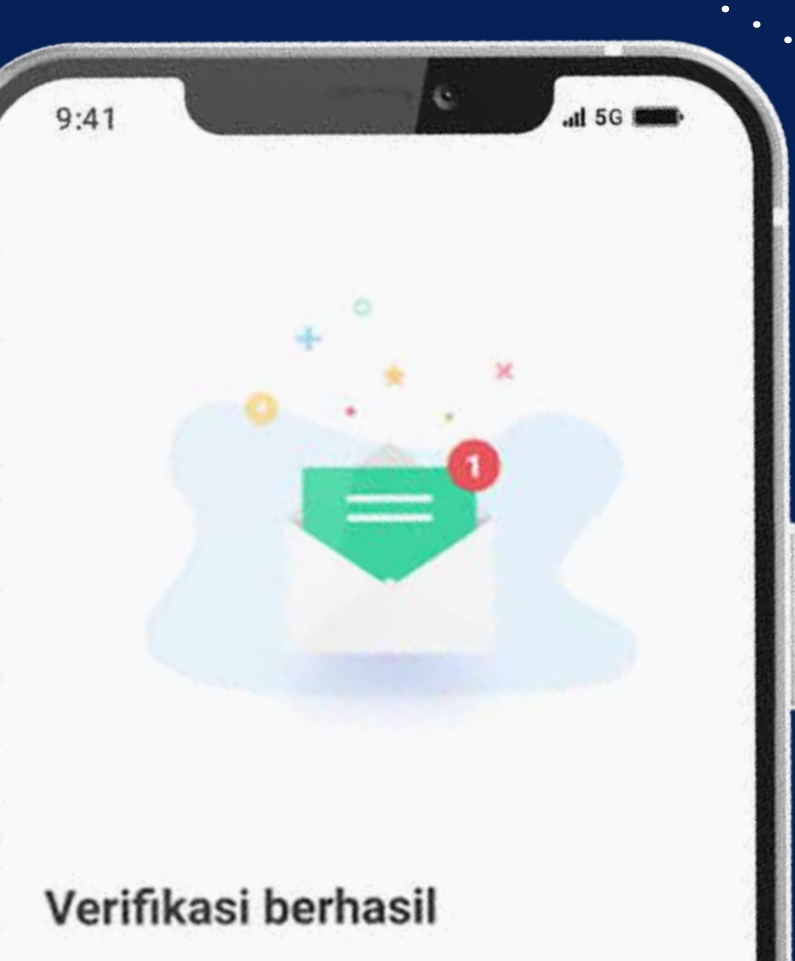

Data kamu sudah terverifikasi. Silakan cek email yang telah kamu daftarkan untuk melihat detail dokumen eSPPT.

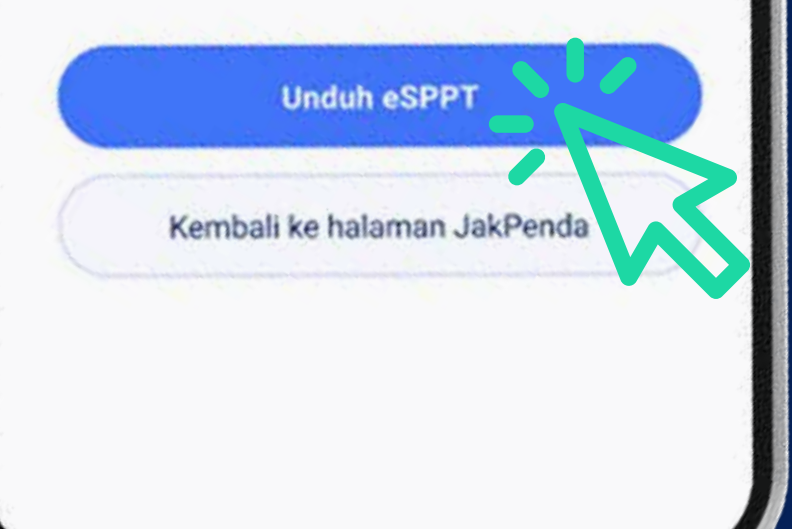

# SELESAL